# MS2000

# Tutorial de Mantenimiento Preventivo

RQ Consultoría Técnica, S de RL de CV Revisión 27 Septiembre 2008

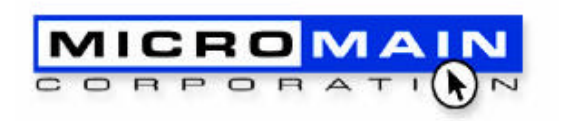

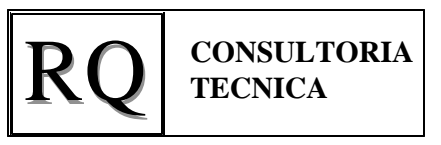

- Este Turorial le ayudará a entender:
  - 1. ¿Qué es una Tarea?
  - 2. ¿Cómo establecer Tareas en MS2000?
  - 3. ¿Cómo generar órdenes de trabajo en el programa de tareas?

MS2000 - Tutorial de Mantenimiento Preventivo 1. ¿Qué es una Tarea?

- Una Tarea es una Orden de Trabajo (OT) que deseamos realizar con cierta frecuencia preestablecida, para dar Mantenimiento Preventivo a los activos dados de alta en el MS2000.
- Para ello, requerimos dar de alta la tarea, al igual que lo hacemos con una OT, pero con dos diferencias:
  - Establecemos uno o varios activos a los que se les debe realizar la tarea, y
  - Definimos la frecuencia o periodicidad con la que queremos programar las Ordenes de Trabajo resultantes.

• Entramos al menú Acciones/Tareas, y vemos una pantalla como la siguiente:

| 🗃 Tarea: Revisión de | Montacargas                                                                    |                            |                   | <u>- 0 ×</u> |
|----------------------|--------------------------------------------------------------------------------|----------------------------|-------------------|--------------|
| <u>a</u> =           | <u>d</u> 🗠 🐇 ⊘                                                                 |                            |                   |              |
| Tarea Resumen        | Frecuencia Activos Trabajadores Partes Otros                                   | Costos Herramientas Inspec | ción Documentos A | setis 🔹 🕨    |
| Tarea                | Revisión de Montacargas                                                        | Tiempo Estándar            | 0.50              |              |
| Descripción          | Revisar en Montacargas:                                                        | Tipo                       | Preventiva 🔹      |              |
|                      | Luces, Llantas, Torreta, Sirena de Reversa,<br>Batería, Tanque de Combustible. | Prioridad                  | 3                 |              |
| Clase                |                                                                                | 🔽 Seguri                   | dad               |              |
| Departamento         | •                                                                              | 🗹 Inspec                   | ción              |              |
| Supervisor           | •                                                                              | 🗖 Cerrar                   | el Area / Marcar  |              |
| Proyecto             |                                                                                |                            |                   |              |
| Reporte              | Orden de Trabajo 🗾                                                             |                            |                   |              |
| Buscar Tarea         | ×                                                                              |                            |                   |              |
|                      |                                                                                |                            |                   |              |
|                      |                                                                                |                            |                   |              |
|                      |                                                                                |                            |                   |              |
| Record: 14 4         | 2 • • • • • • • • • •                                                          |                            |                   |              |

- En Tarea, hay que escribir el nombre de la tarea.
- En Descripción, la descripción a detalle de la tarea.
- Clase, Departamento, Supervisor y Proyecto son Opcionales.
- Tiempo Estándar es el tiempo estimado para la tarea.
- Seleccionar el Tipo : Necesaria, Preventiva o Rutina
- Establecer una Prioridad
- Definir si se requiere equipo de seguridad, y si hay que Cerrar o Marcar el Area de Trabajo.

- Seleccionar ahora la pestaña "Frecuencia"
- En esta pestaña, seleccionamos primero la Frecuencia, que nos da las siguientes opciones:
  - Cero : La tarea está deshabilitada
  - Diario : Todos los días laborales
  - Cada n días : Cada n días laborales, pudiendo establecer cuántos días.
  - Cada semana el : Cada semana, pero además debemos establecer qué día o días de la semana deseamos que se realice la tarea.
  - Semanal
  - Cada n meses: Establecer cada cuántos meses.
  - Mensual: Establecer qué día del mes deseamos la tarea.
  - Cada n años : Establecer cada cuántos años deseamos la tarea.
  - Millaje/Medidor : Podemos programar las tareas en base a un medidor de horas, kilómetros, piezas, litros, toneladas, etc. Hay que establecer cada cuántos kilómetros u horas deseamos que se realice la tarea.

- En esta pestaña, podemos establecer además el rango de fechas para los que la tarea se debe programar.
- Y finalmente, hay que establecer la fecha a partir de la cual deseamos que la tarea se programe. Es muy importante llenar este campo, porque de lo contrario podríamos crear cientos de OTs en el sistema.

| Tarea: Revisión de Montacargas                                                |                               |
|-------------------------------------------------------------------------------|-------------------------------|
|                                                                               |                               |
| Tarea Resumen Frecuencia Activos Trabajadores Partes Otros Costos Herramienta | s Inspección Documentos Activ |
| Frecuencia Cero 💌                                                             |                               |
|                                                                               | -                             |
| Anualmente desde Enero  I                                                     |                               |
|                                                                               | <del>.</del>                  |
| Empezando desde 09/15/2008                                                    |                               |
| Ultimo programa                                                               |                               |
|                                                                               |                               |
|                                                                               |                               |
|                                                                               |                               |
|                                                                               |                               |

- Seleccionar ahora la pestaña "Activos"
- En esta pestaña hay que dar de alta los activos para los que deseamos generar Ordenes de Trabajo de manera automática, utilizando el botón "Agregar".
- Aparecerá una pantalla que lista los activos dados de alta en el MS2000, y podemos seleccionar uno o muchos al mismo tiempo. Cuando tengamos ya seleccionados los que deseamos agregar, hay que oprimir el botón "Aceptar".

|                                                                         | 40                                                                             |                                          |                                                     | Adivo                                                                                                    | Propiedad                                                                                                    | Description                                                                        |
|-------------------------------------------------------------------------|--------------------------------------------------------------------------------|------------------------------------------|-----------------------------------------------------|----------------------------------------------------------------------------------------------------|----------------------------------------------------------------------------------------------------|------------------------------------------------------------------------------------|
| Tates   Resumen   Fireuencia   Active<br>Montecarges 1<br>Montecarges 2 | iros   Trabagadoses   Partes   Once Contor<br>  Properdiad<br>Bodege<br>Bodege | Herranizer/ize   Inip<br>  Suspender<br> | eccen   Documentos   Acti •   +  <br>Veno, Garantia | Auto de Director     Baños de Bodege     Baños de Bodege     Baños de Oldnas     Bodege General     Camión de Reparto 1     Camión de Reparto 2     Camioneta Azu     Camioneta Azu     Camioneta Azu     Camioneta Contador     Cime Disina Contador     Cime Disina Director     Microondas     Olicina del Contador     Olicina del Contador     Olicina     Olicina del Contador     Olicina del Co | Ditionas Generales<br>Bodega<br>Bodega<br>Bodega<br>Bodega<br>Bodega<br>Bodega<br>Bodega<br>Ditionas Generales<br>Ditionas Generales<br>Ditionas Generales<br>Ditionas Generales<br>Ditionas Generales<br>Ditionas Generales<br>Ditionas Generales<br>Ditionas Generales<br>Ditionas Generales<br>Ditionas Generales | Ford Mustang 2002<br>Asigner a este activo las DT de la Bodege                     |
|                                                                         |                                                                                |                                          | (ågesg) juks                                        | Ulicitade describes - General<br>Refigeredur para Almentos 1<br>Refigeredur para Almentos 2<br>Regulador de Voltaje 1<br>Regulador de Voltaje 2                                                                                                    | Dicinas Generales<br>Dicinas Generales<br>Bodogo<br>Dicinas Generales<br>Bodogo<br>Buscar<br>Nuevo / A                                                                                                    | August a dete solve las Di de las Distri<br>Marca Eviale<br>Marca General Electric |

- Seleccionar ahora la pestaña "Trabajadores", y agregar los trabajadores que realizarán la tarea.
- De igual manera, agregar Partes, Otros Costos, Herramientas, Inspecciones, Documentos, Comentarios y CDUs.
- En los botones superiores podemos Memorizar una Tarea, y Llamar una Tarea Memorizada con los dos botones que tienen un engrane. Esto es para facilidad de dar de alta más tareas.
- Una vez que hemos dado de alta las tareas que deseamos programar, debemos cerrar la forma de Tareas.

## MS2000 - Tutorial de Mantenimiento Preventivo 3. ¿Cómo generar órdenes de trabajo en el programa de tareas?

- Es muy importante respaldar nuestra base de datos antes de ejecutar el programa de tareas.
- En el menu principal, entre a la opción "Liga de Datos", y verá la siguiente pantalla:
- Ahí puede ver el nombre del archivo y la localización del mismo.
- Apúntelo o memorícelo.
- Ese es el archivo donde se almacena todo lo que hace en MS2000.
- Cierre la ventana, y cierre el MS2000.
- Con el Explorador de Windows, localice el archivo de datos, y haga una copia en el directorio de su elección, puede ser el mismo directorio.
- A esta copia, pongale por nombre algo así como "Respaldo Sept 26.mdb"
- Vuelva a abrir MS2000
- El MS2000 estará conectado a la misma base de datos, pero ya tiene un respaldo de la misma por si la necesita.

| Liga de Datos                               | :                           |                 |                 | ×           |
|---------------------------------------------|-----------------------------|-----------------|-----------------|-------------|
| Base de Dato:                               | s Actual: Em                | presa en México | 2008            |             |
| C:\Archivos de                              | e Programa\MS               | 2000\Ejemplo\E  | mpresa en Mexic | :o 2008.mdb |
| Seleccione Ba                               | ee de Datos                 |                 |                 |             |
| Empresa en M<br>Empresa en M<br>Empresa Nue | léxico<br>léxico 2008<br>va |                 |                 |             |
| Nueva Localiz                               | ación                       |                 |                 | _           |
|                                             |                             |                 |                 |             |
| No mostra                                   | r en el inicio              |                 |                 |             |
|                                             |                             |                 |                 |             |

3. ¿Cómo generar órdenes de trabajo en el programa de tareas?

( 1 )

 $(\mathbf{D})$ 

- Ahora, entre en el menú Acciones/Programa de Tareas, y observará una pantalla como la que se muestra.
- El letrero "OT Creadas hasta" muestra hasta qué fecha se han programado las tareas.
- El Selector de Fecha (A) permite seleccionar hasta qué fecha se desean programar las tareas en modo previo.
- El botón con la hoja en blanco (B) ejecuta el programa de tareas en modo previo.
- El Selector de Fecha (C) permite seleccionar hasta qué fecha se desea convertir el Programa de Tareas en OTs.
- El botón con el engrane (D) convierte el Programa de Tareas en Ordenes de Trabajo.

|                                | (A)                                   | (B)  | $(\mathbf{C})$ | (D)       |          |            |
|--------------------------------|---------------------------------------|------|----------------|-----------|----------|------------|
| 📰 Programa de Tarea            | 18                                    |      |                |           |          | <u>-0×</u> |
| 0T creadas hasta<br>08/27/2008 | 9/30/2008 🔹                           |      | 3/30/2008 💌    |           | 1        |            |
| Resumen                        |                                       |      |                |           |          |            |
| ✓ Detalle (0 órdenes de tr     | <b>I ▶ I ↓ I</b><br>abajo pendientes) |      |                |           |          | [¥]        |
| Vencimiento                    | ID T                                  | area | Activo         | Propiedad | Estándar |            |
|                                |                                       |      |                |           |          |            |

 $(\mathbf{n})$ 

 $(\mathbf{D})$ 

3. ¿Cómo generar órdenes de trabajo en el programa de tareas?

- Seleccione en el Selector de Fecha (A) una fecha dos semanas delante de la fecha actual.
- Oprima el botón con la hoja en blanco (B), para que el MS2000 genere el programa de tareas en modo previo.
- Observará que en la parte inferior se muestra el listado de las OT generadas en el modo previo. (D)
- El Resumen mostrará en el • primer renglón el número de órdenes de trabajo pendientes, en el segundo renglon "Tiempo Pendiente", el tiempo estándar que requieren las órdenes de trabajo generadas por el programa de tareas, y en el tercer renglon "Tiempo Total Estándar", el tiempo total de las tareas sumado con el tiempo total de las órdenes de trabajo abiertas o solicitadas existentes en el sistema. Se puede apreciar que en el ejemplo, el dia 24 de septiembre, hay una OT con una hora ya existente en el sistema.

(A) **(B)** (C)

|    | 📰 Programa de Tareas            |                                              |                                   |                    |            |   | _ 🗆 🗵 |
|----|---------------------------------|----------------------------------------------|-----------------------------------|--------------------|------------|---|-------|
|    | 0T creadas haste 107/2008       | 2002                                         | 09/10/2002 💌                      |                    | <b>B</b> ( | Ì |       |
| /  | Resumen                         | Septiembre 2008<br>23 ,24 ,25 ,26 ,27 ,28 ,2 | Octubre 2008<br>29 ,30  1 ,2 ,3 , | 1                  |            |   |       |
| l  | OT Pendientes                   | 4                                            | 4 1                               |                    |            |   |       |
|    | Tiempo Pendiente                | <u>()</u>                                    | 8 2                               |                    |            |   |       |
| I  | Tiempo Total Estándar           | ()                                           | 82                                |                    |            |   |       |
| 1  | • D                             | 1                                            |                                   | 4 4 4 4 6          | 4 4 10     |   |       |
| l  | Detalle (9 órdenes de trabajo p | pendientes)                                  |                                   |                    |            |   |       |
| l  | Vencimiente ID                  | Tarea                                        | Activo                            | Propiedad          | Estándar   | _ |       |
| 1  | 89/24/2008 7                    | 0 Cambio de Aceite y Filtro                  | Camión de Reparto 2               | Bodega             | 2          |   |       |
| IJ | 09/24/2008 6                    | 8 Cambio de Aceite y Filtro                  | Camión de Reparto 1               | Bodega             | 2          |   |       |
| ſ  | 09/24/2008 6                    | 6 Cambio de Aceite y Filtro                  | Camioneta Roja                    | Bodega             | 2          |   |       |
| V  | 09/24/2008 E                    | 4 Cambio de Aceite y Filtro                  | Camioneta Azul                    | Bodega             | 2          |   |       |
| I  | 10/01/2008 7                    | 1 Cambio de Aceite y Filtro                  | Camión de Reparto 2               | Bodega             | 2          |   |       |
| l  | 18401/2008 E                    | 9 Cambio de Aceite y Filtro                  | Camión de Reparto 1               | Bodega             | 2          |   |       |
| l  | 10/01/2008                      | 7 <u>Cambio</u> de Aceite y Filtro           | Camioneta Roja                    | Bodega             | 2          |   |       |
| I  | 10/01/2008 E                    | 5 Cambio de Aceite y Filtro                  | Camioneta Azul                    | Bodega             | 2          |   |       |
| I  | 10/03/2008 7                    | 2 Checar acumuladores                        | Auto del Director                 | Oficinas Generales | 2          |   |       |
|    |                                 |                                              |                                   | 9                  |            |   |       |
| IJ | Record: 🔣 🔳 1                   | ▶ ▶ ▶ ▶ * of 9                               |                                   |                    |            |   |       |

#### 3. ¿Cómo generar órdenes de trabajo en el programa de tareas?

- Observe que el modo previo le permite verificar que las ordenes de trabajo se están programando con la frecuencia deseada.
- También le permite cambiar la fecha en la que una OT se va a generar, editando el valor en la columna "Vencimiento"
- El programa de tareas generara UNA Orden de Trabajo PARA CADA ACTIVO que esté dado de alta en la tarea. Esto es, si una tarea se realiza cada semana el miércoles, y tiene dados de alta 4 activos, el sistema generará 4 órdenes de trabajo los miércoles de cada semana. Esto se muestra en la figura de la filmina anterior. El programa generó una orden de trabajo para los 4 activos dados de alta el día 24 de septiembre, y 4 ordenes de trabajo para los mismos activos el día 1 de octubre.
- Si el programa de tareas en modo previo no es adecuado, o concentra el trabajo en cierto día de la semana o del mes, o simplemente no le gustó la secuencia de órdenes de trabajo, puede volver a generar el programa en modo previo. Para ello, cierre la ventana, regrese a la ventana de Tareas, y corrija lo que desee en frecuencia, días de la semana, días del mes, activos, trabajadores, etc.
- Una vez corregidas las tareas, regrese al Programa de Tareas, y vuelva a oprimir el botón con la hoja en blanco, para volver a generar el Programa de Tareas en modo previo.

#### 3. ¿Cómo generar órdenes de trabajo en el programa de tareas?

- Cuando el Programa de Tareas en modo previo ya es satisfactorio, entonces podemos convertir cada línea del Programa de Tareas en una Orden de Trabajo en MS2000. Para ello:
- Seleccione en el Selector de Fecha (C) la fecha hasta la que desea convertir el programa de tareas en Ordenes de Trabajo.
- Oprima el botón con el engrane (D), para que el MS2000 convierta el Programa de Tareas en OTs.
- El MS2000 ya ha generado las ordenes de trabajo correspondientes.
- Revise que todo está bien.
- Si algo no salió bien, puede regresar al respaldo que hizo de la siguiente forma:
  - Cierre MS2000
  - Localice el archivo de datos y el archivo de respaldo.
  - Haga una copia del archivo de respaldo y llámele "Datos OK Sept 26.mdb"
  - Abra MS2000
  - Con la liga de datos, use el botón "Examinar" para seleccionar el archivo de respaldo de datos que acaba de renombrar como "Datos OK Sept 26.mdb"
  - El nombre del archivo debe aparecer en la ventana "Nueva Localización"
  - Finalmente, presione el botón "Conectar". El proceso de conexión tarda unos segundos, y al finalizar mostrará una ventana que indica "Conexión Exitosa".
  - Consulte a su departamento de sistemas si tiene dudas de cómo hacer este procedimiento.

3. ¿Cómo generar órdenes de trabajo en el programa de tareas?

- Se recomienda generar el Programa de Tareas cada 7 o cada 14 días. Por ejemplo, puede realizarlo el viernes de cada semana para generar las tareas de la siguiente semana, y una vez generadas las OTs imprimirlas y entregarlas a los técnicos de mantenimiento.
- Con MS2000 podrá coordinar todos los trabajos de mantenimiento, tanto preventivos como correctivos.
- El MS2000 también permite programar en función de los Medidores. Consulte el "Tutorial de Medidores" para entender cómo se hace esta configuración"